移动IE缓存,释放Vista系统磁盘空间 PDF转换可能丢失图片 或格式,建议阅读原文

https://www.100test.com/kao\_ti2020/259/2021\_2022\_\_E7\_A7\_BB\_ E5\_8A\_A8IE\_E7\_BC\_c100\_259137.htm 很多网友安装

了Windows Vista后磁盘空间频频告急,对于Windows Vista系 统来说安全减肥是很重要的,经常浏览网页会使浏览器积累 很多临时缓存文件,久而久之不仅影响操作系统运行速度、 增加磁盘碎片,重要的是还会占用大量的磁盘空间,对 于Vista系统分区剩余空间本身就小的用户来说把IE临时文件 "赶出"系统盘是必要的。首先我们鼠标右键单击桌面上的 "Internet Explorer"图标,在弹出的快捷菜单中选择"属性 ",在打开的"Internet 属性"对话框中找到"浏览历史记录 "区域.我们单击"设置"按钮,这时在弹出的"Internet 临 时文件和历史记录设置"中单击"移动文件夹",我们选择 其他磁盘分区,就可以把IE临时文件"赶出"Vista分区了. 100Test 下载频道开通,各类考试题目直接下载。详细请访问 www.100test.com